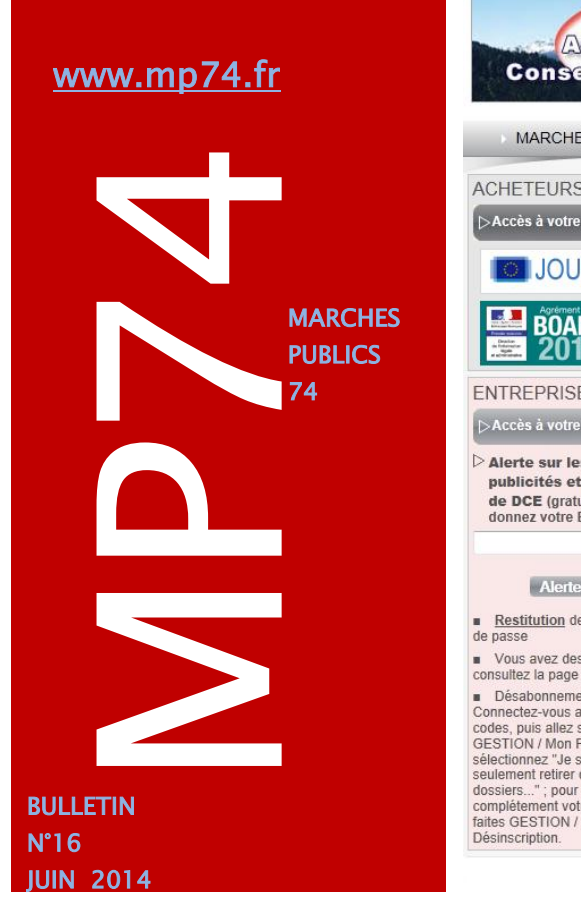

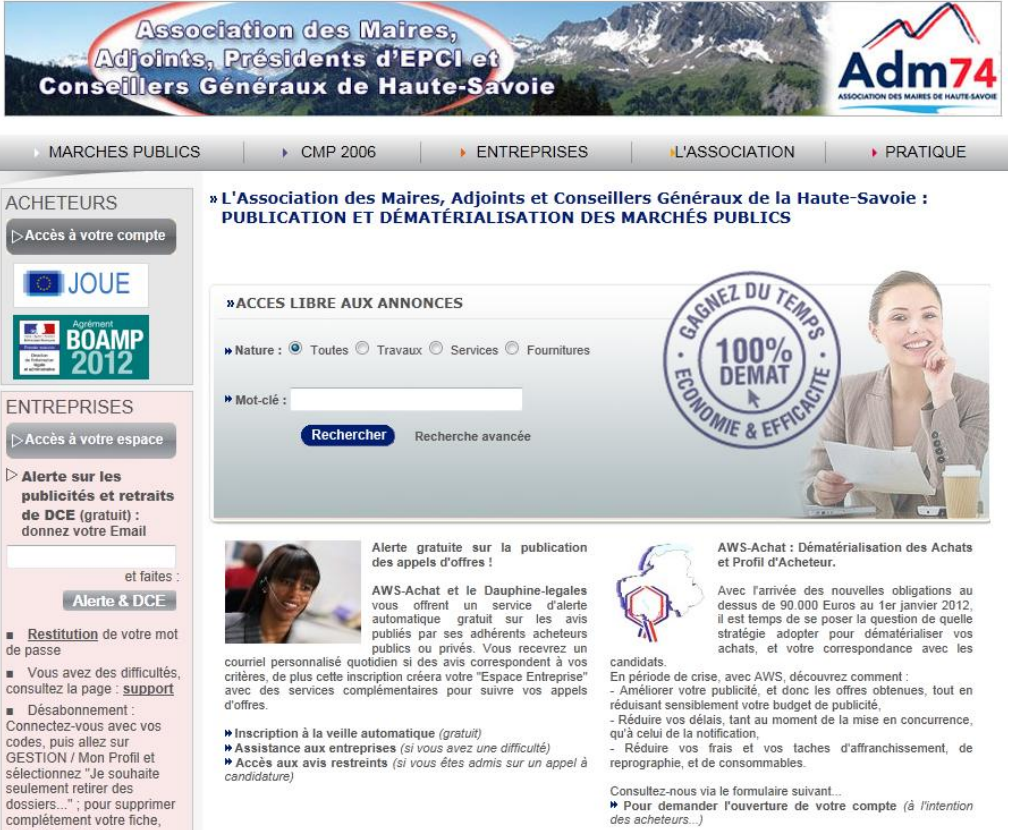

Les demandes de devis par voie électronique sur mp74... RAPPEL

Lors de nos dernières rencontres, nous vous avons présenté les nouveautés de l'outil de demande de devis par voie électronique.

Cette fonctionnalité disponible sur mp74.fr consiste à produire les demandes de devis électroniques, et à les adresser par mail à une liste d'entreprises librement choisies par la collectivité.

Cette liste peut-être fournie manuellement et / ou extraite de la base de données des entreprises inscrites sur mp74.

Les demandes de devis sont ainsi enregistrées et horodatées par la plateforme mp74, garantissant la mise en concurrence de vos achats de moins de 15 000 euros...

A utiliser sans modération !

### DEMANDE DE DEVIS PAR VOIE ELECTRONIQUE

AWS

Mentions Légales

Contact

Tarifs pratiqués : rappel

| Nombre de<br>demande de devis | Coût total |
|-------------------------------|------------|
| De 1 à 5                      | 10 Euros   |
| De 6 à 10                     | 25 Euros   |
| De 11 à 20                    | 40 Euros   |
| >20                           | 50 Euros   |

L'adhésion annuelle à mp74 est inchangée.

Si vous souhaitez utiliser la Fonctionnalité de demande de devis, un bulletin d'adhésion disponible sur notre site internet est à remplir.

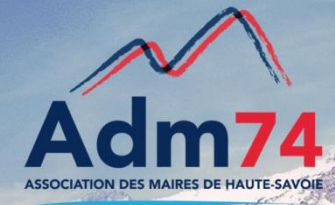

#### **RELANCE**:

Groupe de travail : Les modèles de DCE... APPEL A CANDIDATURE

Vous avez été nombreux à manifester votre intérêt pour cette nouvelle option... Si vous êtes intéressés pour participer au groupe de travail, faites acte de candidature par mail à marchespublics@maires74.asso.fr

Nous nous rapprocherons prochainement de votre collectivité pour cette mise en place...

#### A annexer à votre DCE

Le document reprenant les conditions d'accès à la plateforme est disponible dans outils/documentation dans la zone : 'documents importants'. Vous pouvez annexer le document à votre DCE et indiquer la présence de ce document dans l'article concerné de votre RC

### Contacts utiles

Association des Maires de Haute-Savoie 58 Rue Sommeiller 74000 Annecy maires74@maires74.asso.fr

Responsable WebConcept, Céline MATHIEU Juriste, Morgane MAGNIER marchespublics@maires74.asso.fr

# Nouvelles fonctionnalités sur les demandes de devis

- 1- La valeur 'N.C.' (Non Communiqué) a été appliquée par défaut pour la zone 'Acceptation des variantes ' de l'onglet base.
- 2- Deux onglets ont été ajoutés, l'onglet 'Pièces' permettant d'attacher un dossier à la demande de devis sans avoir à le compresser et l'onglet 'Sélection 'permettant l'ajout des critères d'attribution, à l'identique du guichet de rédaction d'un AAPC.
- 3- Un pop up au niveau de l'affichage de la liste des entreprises peut bloquer l'affichage de la fenêtre. Vérifiez que votre navigateur n'a pas bloqué un pop-up. Si tel est le cas, il vous faut cliquer sur cette fenêtre pop-up et choisir « toujours afficher les fenêtres pop-up sur mp74.fr ».

# Se préparer à ouvrir les plis électroniques sur mp74

Vous avez lancé une procédure de marchés publics... vous allez probablement recevoir une offre électronique.

### Trois éléments à vérifier avant la date d'ouverture de plis :

- 1- Faire la mise à jour de Java, hors mp74. Vous devez vous connecter directement sur <u>www.java.com</u> et télécharger la dernière version.
- 2- Vérifier que le chemin de votre dossier d'importation des offres (séquestre, offres mp74, plis mp74, etc.) est toujours correct. Pour cela, allez dans administrer/séquestre/lister, si besoin le modifier. Si aucun séquestre n'est défini, faites 'créer' puis 'relier' pour le rattacher à chaque procédure et acheteur.
- 3- Vérifier que vous avez en votre possession votre certificat pour décrypter les plis. <u>Pour rappel</u> : celui de 2009 n'est plus valide.

# Consultation des avis et des DCE des entreprises

1- Le nombre de lot a été ajouté sur l'avis de publicité, après l'objet pour les consultations alloties :

05/06/14 26/06/14 Mairie à 12h00 Aména

à 12h00 Aménagements localisés de voirie - Programme 2014 [Marché alloti : 3 lot(s)]

En cas d'avis rectificatif, la mention 'avis rectifié' suivra avec par exemple : [Marché alloti : 3 lot(s)] – [Avis réctifié]

2- L'avis de publicité a été ajouté en pdf en automatique en pièce jointe du DCE sur l'écran 'retrait DCE'.

#### RETRAIT DE DOSSIER DE CONSULTATION DES ENTREPRISES

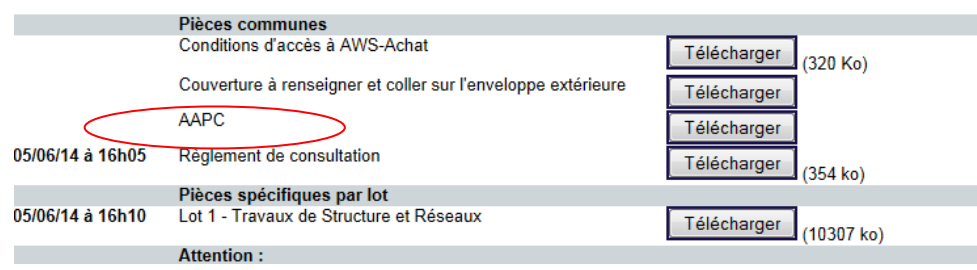

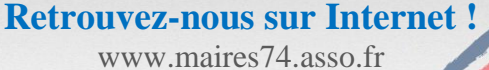